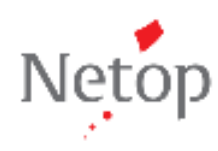

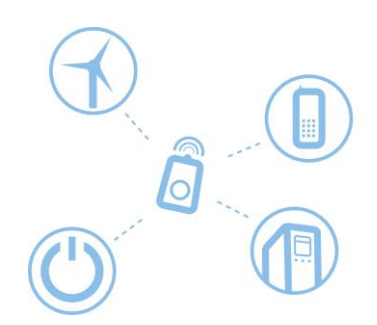

## 「Netop Remote Control WebConnect」 トライアル版利用手順書 Version12.5 以降版

| • | Netop Guest/Host モジュールダウンロード手順 | P.2 |
|---|--------------------------------|-----|
| • | Netop Guest/Host インストール手順      | P.3 |

・ Netop Guest/Host セットアップウィザード手順 P.9

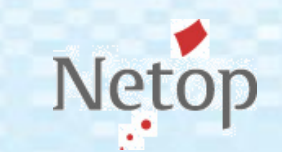

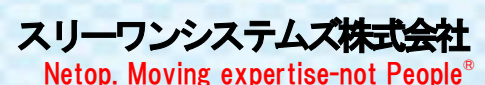

「Netop Remote Control トライアル版」のダウンロード手順

1. 下記URLよりスリーワンシステムズ株式会社ITソリューション部のサイトにアクセスして下さい。

【スリーワンシステムズ株式会社ITソリューション部】 http://its.tos.co.jp/

サイトの上部メニュー"製品・評価版"を選択して、評価版の"Netop Remote Control"をクリック して下さい。

| (t ំន) | ITソリューション部 TOP                                                                                                    | 製品·評価版                                                                                   | ソリューション                                      | セミナー サポート 価格                                                                                                    |                                                                               |
|--------|----------------------------------------------------------------------------------------------------|------------------------------------------------------------------------------------------|----------------------------------------------|----------------------------------------------------------------------------------------------------|-------------------------------------------------------------------------------|
|        | <b>ソフトウェア</b><br>プロセスシミュレーション<br>= SIMUL8<br>教育授業支援<br>= Netop Vision 製品ラインナップ<br>= Netop Vision<br>= Netop Vision ME<br>= Netop Learning Center | リモートコントロ<br>= 製品選択ガイ<br>= Netop Remo<br>= Netop OnDer<br>コンテンツマネー:<br>= Sitecore<br>統計解析 | ール/ヘルプデスク<br>ド<br>te Control<br>mand<br>ジメント | <b>周辺機器</b><br>= TeachPad<br><b>書範販売</b><br>= 仕事のやり方を変えるヒント<br>= 統計解析環境 XploRe ー ラーニングガイド<br>= 統計解析環境 XploRe ー アプリケーションガイド | 評価版<br>= Netop Remote Control<br>Netop Vision<br>= Netop OnDemand<br>= XploRe |

"Netop Remote Control 製品評価版ダウンロード"ページが開きます。"弊社個人情報保護方針"をご確認の上、入力フォームに必要事項を入力して、"上記に同意して申込み"ボタンをクリックして下さい。(\*印は、必須項目です。)

| ン部 TOP 製品・評価版  | え ソリューション セミナ                   | └― サポート 価格                       |         |
|----------------|---------------------------------|----------------------------------|---------|
| 評価版            |                                 |                                  |         |
| Netop Remo     | ote Control                     |                                  |         |
|                |                                 |                                  |         |
|                |                                 |                                  |         |
| トッフページ 🕨 脱品・評価 | 版 ▶ 評価版 ▶ Netop Remote Co       | ntrol                            |         |
|                | Netop Remote Cont               | rol 製品評価版ダウンロード                  |         |
|                | 弊在顧品の評価版をご希望の方は、<br>(*印は必須項目です) | 以下のフォームにご入力順います。                 |         |
|                | 七夕前                             |                                  | 1*      |
|                | 会社・学校名                          |                                  | ]*      |
|                | 部裏・学科名                          |                                  | ]       |
|                | ご住所                             |                                  |         |
|                | 国話番号                            |                                  | ]       |
|                | メールアドレス                         |                                  | ,<br>]* |
|                |                                 |                                  | 1       |
|                | 本製品をどのようにして知りま                  |                                  | *       |
|                |                                 | しい Fax その他                       |         |
|                |                                 |                                  |         |
|                | 評価目的                            |                                  |         |
|                |                                 |                                  |         |
|                |                                 |                                  |         |
|                | ※ご入力頂いた内容はSSL証明                 | 書により暗号化して送信されます。                 |         |
|                | ご提供いただく個人情報に関し                  | τ                                |         |
|                | ご提供いただきました個人情報(                 | こつきましては、弊社よりご利用者様への情報提供を目的として利用さ |         |
|                | せていただきます。 ご同意いた                 | だける場合のみ、個人情報のご提供をお願い致します。        |         |
|                | L                               |                                  |         |
|                |                                 | 上記に同意して申込み                       |         |
|                |                                 |                                  |         |

インストール時に、ここで表示されているシリアル番号が必要になります。
 表示されたシリアル番号は忘れずにメモするようお願いいたします。
 番号が非常に長いので、コピーの上、メモ帳などで保存される事をお勧めいたします。
 注)シリアル番号は、\*で始まり#までの1行の連続した文字列になります。

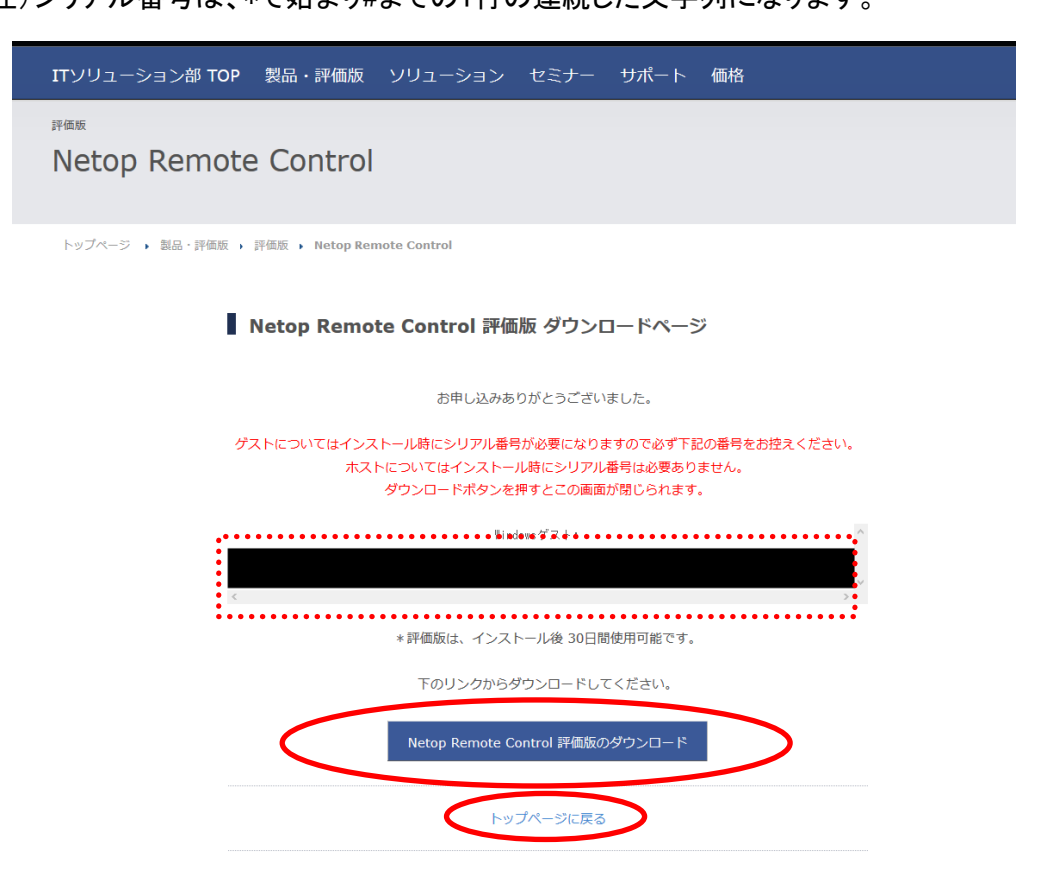

評価版の御利用可能期間はインストール後30日間までとなります。

"ダウンロード"をクリックして、"NRC\_JP\_TRIAL.zip"をダウンロードして下さい。 Zipファイルにはゲストとホスト双方の評価版が含まれています。

ダウンロードが完了しましたら"閉じる"をクリックして、評価版ダウンロードのウィンドウを閉じて 下さい。

「Netop Remote Control」のインストール手順(ゲスト・ホスト共通)

OSによっては、以下の画面が出てきますので、"実行"をクリックして下さい。

| 開いているファ | イル - セキュリティの警告                                                                         |                                                                                                    | × |
|---------|----------------------------------------------------------------------------------------|----------------------------------------------------------------------------------------------------|---|
| このファイル  | を実行しますか?                                                                               |                                                                                                    |   |
| 1       | 名前: <u>…¥MSI¥951_2(</u><br>発行元: <u>Netop Busi</u><br>種類: Windows イン<br>発信元: ¥¥GARGOYLI | <u>D10215 JP¥NetopRemoteControlGuest JP.msi</u><br>ness Solutions A/S<br>ストーラ パッケージ<br>E¥sysdev¥D-Tec¥取引先¥Danware¥Package<br>実行(R) キャンセル |   |
|         | 動ファイルであれば常に警告。<br>(ンターネットのファイルは役にう<br>を起こす可能性があります。<br>「記<br>へ。 <u>危険性の説明</u>          | する(W)<br>立ちますが、このファイルの種類はコンピュータに問題<br>調する発行元のソフトウェアのみ、実行してくださ                                                                            | _ |

2. セットアップウィザードが起動されますので、"次へ"をクリックして下さい。

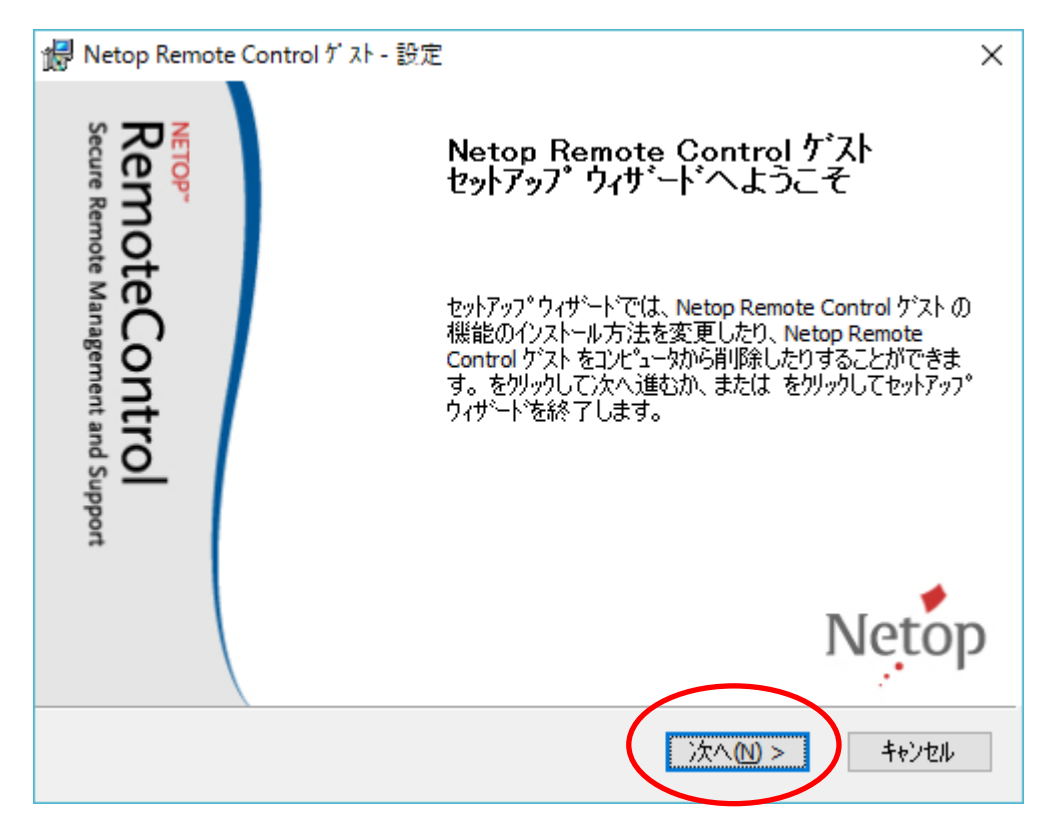

 次のウィンドウは、ライセンス契約の同意書になりますので、内容をご確認の上、 "ライセンス契約の条件に同意する"をチェックし、"次へ"をクリックして下さい。

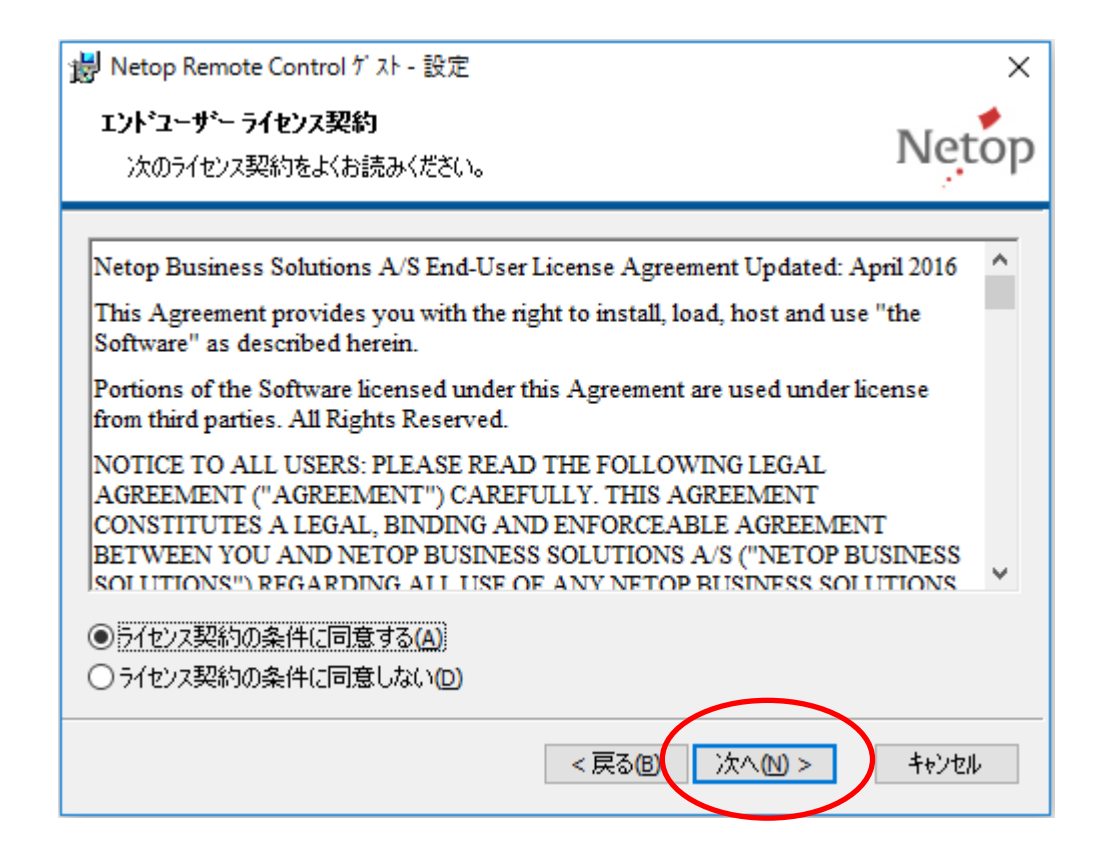

 次の画面で<sup>"</sup>シリアル番号<sup>"</sup>を入力します。トライアル版のゲスト用のシリアル番号を入力して "次へ<sup>"</sup>をクリックして下さい。(ユーザID、組織名は、ご自由にお決め下さい。) ホストをインストールする場合、ライセンキーは空白のまま<sup>"</sup>次へ<sup>"</sup>をクリックして下さい。

| i Netop Remote Control ゲスト - 設定         | ×       |
|-----------------------------------------|---------|
| <b>ューザー情報</b><br>情報を入力してください。           | Netop   |
| ユーザ ID:<br>組織名( <u>O</u> ):<br>ライセンスキー: |         |
| < 戻る(B) 次へ(N) >                         | ++>tell |

5. セットアップの種類は"一般"または"完了"を選択して下さい。

| 😸 Netop Remote Cont                         | rol ゲ スト - 設定                                                | ×     |
|---------------------------------------------|--------------------------------------------------------------|-------|
| <b>セットアッフ<sup>。</sup>の種類</b><br>必要に応じてセットアッ | フ℃の種類を選択します。                                                 | Netop |
| 17                                          | ──般(T)<br>最も一般的なフロクラム機能をインストールします。ほとんどの<br>にお勧めします。          | )ユーザー |
|                                             | カスタム(U)<br>インストールするフロケラム機能およびインストール場所を選択で<br>経験が豊富なユーザー向けです。 | きます。  |
|                                             | 完了(0)<br>すべてのプログラム機能をインストールします(最大のディスウ空<br>が必要です)。           | き容量   |
|                                             | <b>&lt;戻る(B)</b> 次へ(N) >                                     | キャンセル |

6. 以下のダイアログが表示された場合は、"次へ"をクリックして下さい。
 (初期設定ではボックスのチェックマークがチェックされています。)

| B Netop Remote Control ゲスト - 設定                                                                                                    | ×                        |
|----------------------------------------------------------------------------------------------------|--------------------------|
| 再起動の警告<br>一部の機能では、サービスまたはコンピュータの再起動が必要になる場合がありま<br>す。                                                                                                    | Netop                    |
| 次の機能では再起動が必要になる場合があります。次回に予定したコンピュータの再起<br>サービスの再起動を遅らせるには、下のホックスのチェックを外します。コンピュータの再起動<br>は、セットアップの最後にメッセージが表示されたときに再起動を拒否してください。またはま<br>戻り、再起動が必要な機能を選択解除してください。 | ≧動まで<br>を遅らせるに<br>前のペーシ℃ |
| SNMP ログ記録サービス<br>リモートED刷。ED刷スフ <sup>®</sup> ーラ サービス                                                                                                    |                          |
| ☑ 必要に応じてサービスを再起動                                                                                                    |                          |
| < 戻る(B) 次へ(N) >                                                                                                    | キャンセル                    |

7. ボックスのチェックマークを付けたままにして、インストールされるモジュールが通信できるようにしておき、 *"次へ"を*クリックして下さい。

| B Netop Remote Control ゲスト - 設定 ×                                                    |
|--------------------------------------------------------------------------------------|
| Windows ファイアウォールの構成                                                                  |
| Netop Remote Control ゲストが Windows ファイアウォールを経由して通信することを<br>許可する                       |
|                                                                                      |
| 正常に動作するためには、Windows ファイアウォールで Netop Remote Control ケストに着信<br>ネットワーク接続用の許可を与える必要があります |
| ☑ Netop Remote Control ゲストが著信ネットワーク接続を受け入れることを許可する(A)                                |
|                                                                                      |
|                                                                                      |
|                                                                                      |
|                                                                                      |
|                                                                                      |
| < 戻る(B) /次へ(N) > キャンセル                                                               |

8. "インストール"をクリックすると、インストールが開始されます。 (初期設定ではボックスのチェックマークがはずれています。)

| 😸 Netop Remote Control ゲ 자 - 設定                                          | ×      |
|--------------------------------------------------------------------------|--------|
| <b>インストールの準備ができました</b><br>セットアップ <sup>。</sup> ウィザートでインストールを開始する準備ができました。 | Netop  |
| をクリックしてインストールを開始します。                                                     |        |
| インストール設定を確認または変更する場合は、をクリックします。セットアッフ゜ウィザートを結<br>をクリックします。               | 終了するには |
|                                                                          |        |
|                                                                          |        |
| □将来使用(変更または修復)するときのために、インストール ファイルを保存してください                              | .)•    |
| < 戻る(四) インストール(1)                                                        | キャンセル  |

 インストールが完了すると、次のウィンドウが表示されます。
 セットアップ ウィザードの終了後にモジュールを読み込む場合は、ボックスのチェックマークを 付けたままにしておきます。"終了"をクリックして、ウィンドウを閉じます。

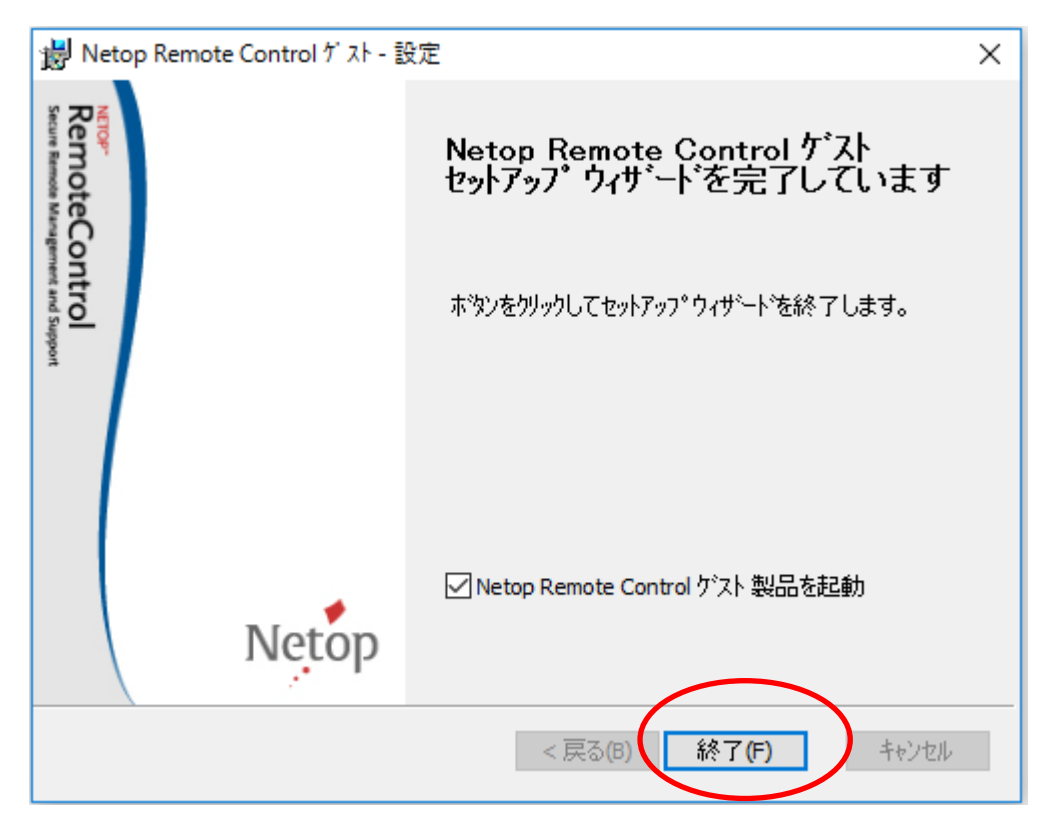

## 「WebConnect」の設定手順

1. 「Netop Remote Control」のインストールが完了すると、セットアップウィザードが自動的に起動 されますので、"次へ"をクリックして下さい。

| Netop Remote Control          | - セットアッブ ウィザード                                                     | Х |
|-------------------------------|--------------------------------------------------------------------|---|
| NETOP"<br>Remc<br>Secure Remo | Netop Remote Control<br>セットアップ ウィザート・ヘようこそ                         |   |
| oteCont                       | このウィザート゛では、Netop モシ゛ュールの 使用<br>準備のためにいくつかのセットアッフ゜オフ゛ションを<br>選択します。 |   |
| and Support                   | [次へ] をクリックして先に進んでください。                                             |   |
|                               | Netop                                                              |   |
|                               | < 戻る(B) (次へ(N)) キャンセル                                              |   |

2. 「高速接続」を選択して、"次へ"をクリックして下さい。もしダイヤルアップ接続などで回線スピードが上り・下りで4Mbps以下となる場合には、「低速接続」を選択して下さい。

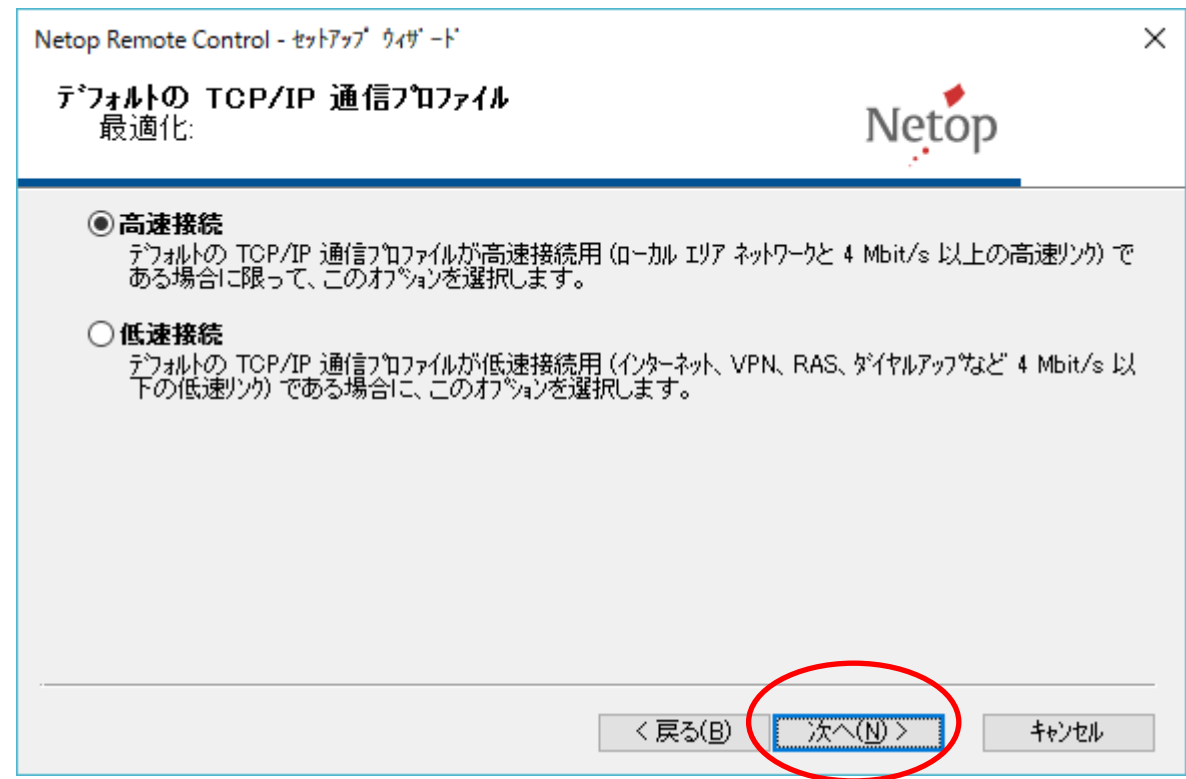

3. Windowsのモデム接続プロファイルについては「いいえ」を選択して、"次へ"をクリックして下さ

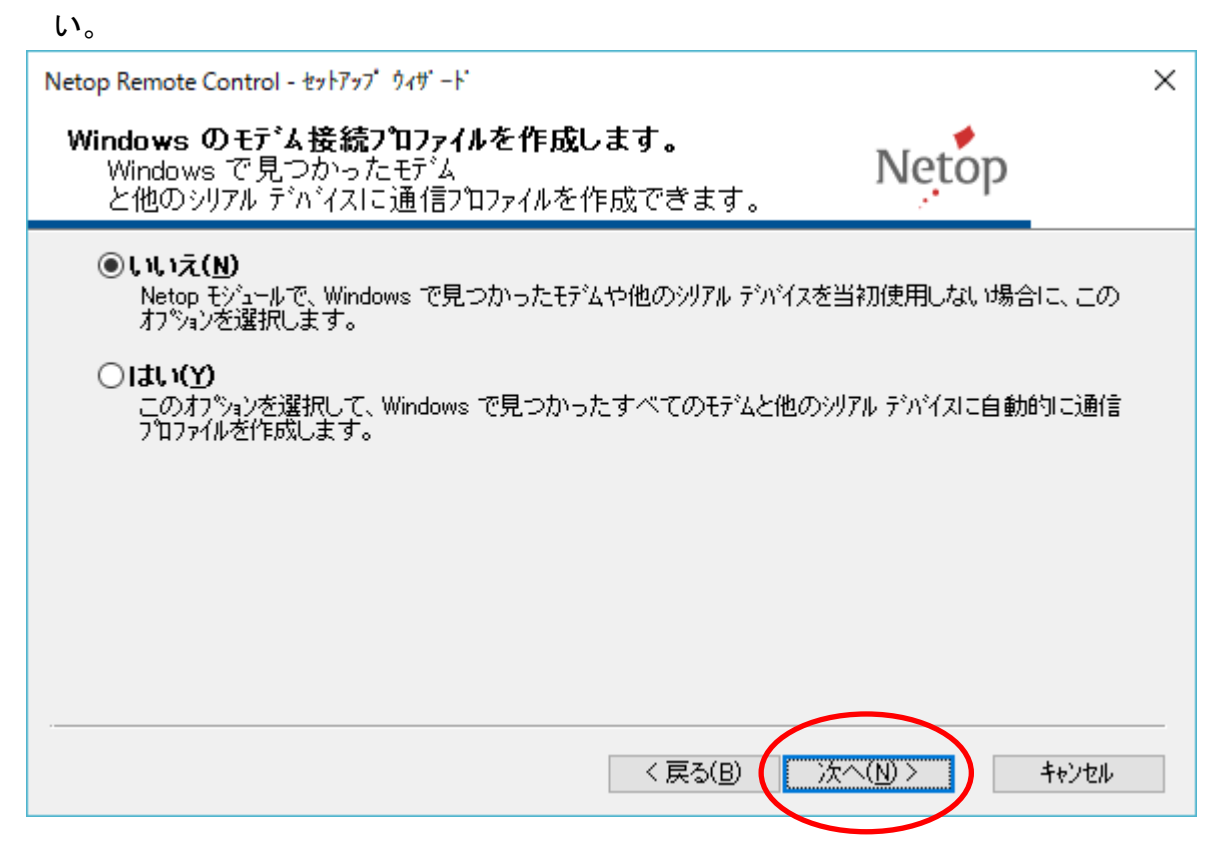

4. 「WebConnect3」を使用しますので、プルダウンから「WebConnect3」を選択し、「はい」を選択して、 "次へ"をクリックして下さい。

| Netop Remote Control - セットアップ ウィザ ート                                                                                                    | $\times$ |
|----------------------------------------------------------------------------------------------------|----------|
| WebConnect 3/Netop Portal<br>直接接続しますか? または、WebConnect 3/Netop Portal を使用しますか?                                                             |          |
| 〇 <b>しいえ</b><br>この Netop モジュールから他の Netop モジュールに、直接または 1 つ以上の Netop ゲートウェイを経由して接<br>続する場合は、[いいえ] を選択します。                                   |          |
| ● <b>はい</b><br>この Netop モジュールから他の Netop モジュールこ、WebConnect 3 または Netop Portal を使用して接続す<br>る場合は、1 よい を選択します。<br>以下で正しい方法を選択していることを確認してください。 |          |
| WebConnect 3 ~<br>Netop Portal<br>WebConnect 3<br>WebConnect 3 およてX Neton Portal はインターネット経由の接続を提供するサービスです。エントホイントが互い                      |          |
| に見える状態である必要はありません。                                                                                                    |          |
| < 戻る( <u>B</u> ) 次へ( <u>N</u> ) > キャンセル                                                                                                   |          |

- 5. WebConnect接続先の変更
- ① 「Connection Manager」のURLを、http://webconnect.d-tec.jp/netopcmに変更して下さい。

アカウント情報は、以下のお問い合わせ先まで別途お問い合わせください。

・メールアドレス:support@tos.co.jp

• TEL: 03-3667-3131

注)トライアル版ライセンス専用アカウントです。

製品の正式なライセンスキーでは、認証されません。

| Netop Remote Control - ชะหวิชว" ว่าซ่ - ห์ X                                                               |
|----------------------------------------------------------------------------------------------------|
| WebConnect 3<br>Netop Connection Manager の設定を指定してください。 Netop<br>① 2                                        |
| アドルズ         http://webconnect.d-tec.jp/netopcm         アカウント:         パスワード:         ●●●●●●         ドメイン: |
| WebConnect 3 サービスは、Netop モジュール間で同じサービスを使用して接続するためのインターネット接続を<br>提供します。<br>3                                |
| 〈 戻る(B) /次へ(N) > キャンセル                                                                                     |

② テストボタンを押し、設定が正しければ、以下のようなメッセージが表示されます。

| WebConnect                               | Х |  |
|------------------------------------------|---|--|
| Connection Manager のログイン資格情報が正常に確認されました。 |   |  |
| ОК                                       |   |  |

③ 設定確認後 "次へ"をクリックして下さい。

6. メインの接続方法として「WebConnect3」を使用しますので「はい」を選択して、"次へ"をクリックして下さい。

| Netop Remote Control - セットアップ ウィザ ート                         |       | ×       |
|--------------------------------------------------------------|-------|---------|
| <b>WebConnect 3</b><br>WebConnect 3 をメインの 接続方式として<br>使用しますか? | Netop |         |
| ●はい(Y)<br>簡易接続の既定の通信プロファイルとして WebConnect 3 が選択されます。          | •     |         |
| ○ししえ(N)<br>簡易接続の既定の通信プロファイルとして TCP/IP が選択されます。               |       |         |
|                                                              |       |         |
|                                                              |       |         |
|                                                              |       | L S I I |
| 〈 戻る(B) 次/                                                   |       | キャンセル   |

## 7. "終了"をクリックして下さい。

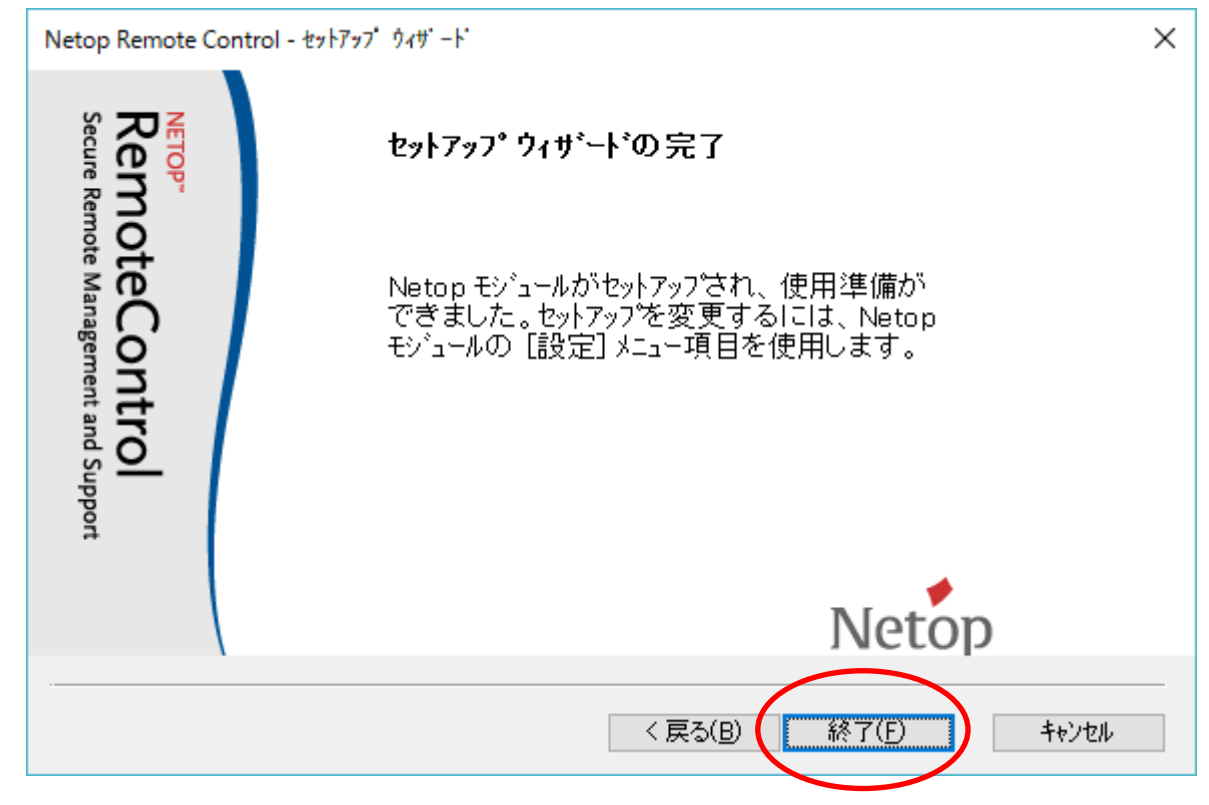

以上で「WebConnect」の設定が完了しました。